## **Print Checks**

Last Modified on 08/18/2025 6:22 pm EDT

As checks are saved, they will appear in the check printing queue. There are two check forms available, DLT103 and SSLT115. Deluxe is the printing company for both of these check forms.

When printing checks, the software creates a .pdf file which will need to be downloaded to print on the company's check stock.

- 1. To print checks, navigate to Accounts Payable > Print Checks.
- 2. The Print Checks Queue will be displayed.
- 3. Check the box to the left of each check to be printed.
- 4. Then click on the Print Selected button at the upper right of the page.
- 5. In a few seconds, a .pdf file will appear on your taskbar. Open the file to print the checks now, or save the file to your preferred location for printing later.

| Print Checks       Print Checks Queue       Printed Batch History |                                     |                                                                                                    |                                                                                                    |                                                                                                    |                                                                                                    |                                                                                                    |                                                                                                    |                                                                                                    |                                                                                                    |                                                                                                    |                                                                                                    |                                                                                                    |
|-------------------------------------------------------------------|-------------------------------------|----------------------------------------------------------------------------------------------------|----------------------------------------------------------------------------------------------------|----------------------------------------------------------------------------------------------------|----------------------------------------------------------------------------------------------------|----------------------------------------------------------------------------------------------------|----------------------------------------------------------------------------------------------------|----------------------------------------------------------------------------------------------------|----------------------------------------------------------------------------------------------------|----------------------------------------------------------------------------------------------------|----------------------------------------------------------------------------------------------------|----------------------------------------------------------------------------------------------------|
| Select All                                                        |                                     |                                                                                                    |                                                                                                    | Checks Selected: 1                                                                                                    |                                                                                                    |                                                                                                    |                                                                                                    | Print Selected                                                                                                    |                                                                                                    |                                                                                                    |                                                                                                    |                                                                                                    |
| Drag a column header and drop it here to group by that column     |                                     |                                                                                                    |                                                                                                    |                                                                                                    |                                                                                                    |                                                                                                    |                                                                                                    |                                                                                                    |                                                                                                    |                                                                                                    |                                                                                                    |                                                                                                    |
|                                                                   | Check Number                        | Payable To                                                                                          | ÷                                                                                                    | Check Date                                                                                                    | ÷                                                                                                    | Bank                                                                                                    | ÷                                                                                                    | Amount :                                                                                                    |                                                                                                    |                                                                                                    |                                                                                                    |                                                                                                    |
|                                                                   | 114                                 | 1000 - Perennial Software                                                                           |                                                                                                    | Apr 14, 2022                                                                                                    |                                                                                                    | Charter One                                                                                                    |                                                                                                    | \$285.00                                                                                                    | ę                                                                                                    | Print                                                                                                    | Delete                                                                                                    |                                                                                                    |
|                                                                   | 10866                               | 1000 - Perennial Software                                                                           |                                                                                                    | Apr 21, 2022                                                                                                    |                                                                                                    | Charter One                                                                                                    |                                                                                                    | \$50.00                                                                                                    | 6                                                                                                    | Print                                                                                                    | Delete                                                                                                    |                                                                                                    |
|                                                                   |                                     |                                                                                                    |                                                                                                    |                                                                                                    |                                                                                                    |                                                                                                    |                                                                                                    |                                                                                                    |                                                                                                    |                                                                                                    |                                                                                                    |                                                                                                    |
|                                                                   |                                     |                                                                                                    |                                                                                                    |                                                                                                    |                                                                                                    |                                                                                                    |                                                                                                    |                                                                                                    |                                                                                                    |                                                                                                    |                                                                                                    |                                                                                                    |
|                                                                   |                                     |                                                                                                    |                                                                                                    |                                                                                                    |                                                                                                    |                                                                                                    |                                                                                                    |                                                                                                    |                                                                                                    |                                                                                                    |                                                                                                    |                                                                                                    |
|                                                                   |                                     |                                                                                                    |                                                                                                    |                                                                                                    |                                                                                                    |                                                                                                    |                                                                                                    |                                                                                                    |                                                                                                    |                                                                                                    |                                                                                                    |                                                                                                    |
|                                                                   |                                     |                                                                                                    |                                                                                                    |                                                                                                    |                                                                                                    |                                                                                                    |                                                                                                    |                                                                                                    |                                                                                                    |                                                                                                    |                                                                                                    |                                                                                                    |
| н                                                                 | < <u>1</u> ≻ ⊨                      |                                                                                                    |                                                                                                    |                                                                                                    |                                                                                                    |                                                                                                    |                                                                                                    | 1 - 2 of 2 ite                                                                                                    | ams                                                                                                    | C Refr                                                                                                    | esh                                                                                                    |                                                                                                    |
|                                                                   | Print C<br>S<br>Drag<br>C<br>V<br>V | Print Checks Queue P<br>Select All<br>Drag a column header and dr<br>Check Number :<br>114<br>10866 | Print Checks Queue Printed Batch History     Select All     Drag a column header and drop it here to group by that column     Check Number   Payable To   114   1000 - Perennial Software     10866     1000 - Perennial Software | Printed Batch History     Select All     Drag a column header and drop it here to group by that column     Check Number   Payable To   114   1000 - Perennial Software     10866     1000 - Perennial Software     10866     1000 - Perennial Software | Printe Checks Queue Printed Batch History     Select All     Drag a column header and drop it here to group by that column     Check Number   Payable To   114   1000 - Perennial Software     Apr 14, 2022     10866     1000 - Perennial Software     Apr 21, 2022 | Print Checks Queue Printed Batch History     Checks All     Drag a column header and drop it here to group by that column     Check Number   Payable To   Check Number   Payable To   114   1000 - Perennial Software     Apr 14, 2022     10866     1000 - Perennial Software     Apr 21, 2022 | Print Checks Queue Printed Batch History     Select All Checks Selected: 1   Drag a column header and drop it here to group by that column   Check Number : Payable To   Check Number : Payable To   114 1000 - Perennial Software   Apr 14, 2022 Charter One   10866 1000 - Perennial Software     Apr 21, 2022 Charter One     Image: All Image: All Ima | Printed Batch History     Select All     Checks Selected: 1     Drag = column header and drop it here to group by that column   Check Number i   Payable To   i   Check Date   i   114   1000 - Perennial Software   Apr 21, 2022   Charter One     10866     1000 - Perennial Software     Apr 21, 2022     Charter One     1000 - Perennial Software     Apr 21, 2022     Charter One     10865     1000 - Perennial Software     Apr 21, 2022     Charter One     1000 - Perennial Software     Apr 21, 2022     Charter One     1000 - Perennial Software     Apr 21, 2022     Charter One     1000 - Perennial Software     Apr 21, 2022     Charter One     1000 - Perennial Software     Apr 21, 2022     Charter One     1000 - Perennial Software     1000 - Perennial Software     1000 - Perennial Software     1000 - Perennial Software     1000 - Perennial Software     1000 - Perennial Software     1000 - Perennial Software     1000 - Perennial Software    < | Printed Batch History     Checks Selected: 1     Print Select     Drag a column header and drop it here to group by that column     Check Number i   Payable To   i   Check Number i:   Payable To   i   Check Number i:   Payable To   i   Check Number i:   Payable To   i   Check Number i:   Payable To   i   Check Date i:   Bank i:   Amount i:   1000 - Perennial Software   Apr 14, 2022   Charter One   \$50.00     10865     1000 - Perennial Software     Apr 21, 2022     Charter One     \$50.00     10865     1000 - Perennial Software     Apr 21, 2022        10865 | Print Checks Queue Printed Batch History      Select All    Checks Selected:    Check Number     Check Number | Print Checks Queue Printed Batch History     Checks Selected: 1     Checks Selected: 1     Print Selectod     Drag = column header and drop it here to group by that column     Check Number i   Payable To   1   14   1000 - Perennial Software     Apr 14, 2022   Charter One   \$285.00     Print     10866     1000 - Perennial Software     Apr 21, 2022     Charter One     \$50.00     Print     12 of 2 items | Vint Checks Queue Painted Batch History     Checks Select All     Check Selected: 1     Check Number !     Payable To     Check Date !     Bank !     Apr 14, 2022     Charter One     State Charter One     State Charter One |